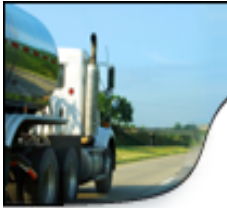

## **CREATE NEW USER IN PDS**

- 1. Open your web browser and browse to: <u>http://server\_ip:10000/</u> (example http://192.168.1.100:1000)
- 2. Login as "root" (let us know if you need root password)

|                                                    | Attp://10.1.69.99:10000/ |          |       |           |       |       |                             |             |           |  |  |
|----------------------------------------------------|--------------------------|----------|-------|-----------|-------|-------|-----------------------------|-------------|-----------|--|--|
| F                                                  | ile                      | Edit     | View  | Favorites | Tools | Help  |                             |             |           |  |  |
|                                                    | Lo                       | ogin t   | to We | bmin      |       |       |                             |             |           |  |  |
| You must enter a username and password to login to |                          |          |       |           |       |       |                             | login to tl | ne Webmin |  |  |
|                                                    | U                        | Username |       |           | root  | ×     |                             |             |           |  |  |
|                                                    | Pa                       | issw     | ord   |           |       | ••••• |                             | ]           |           |  |  |
|                                                    |                          |          |       |           |       | Remen | Remember login permanently? |             |           |  |  |
|                                                    |                          |          |       |           |       |       |                             | Login       | Clear     |  |  |

3. Select "System" → "Users and Groups"

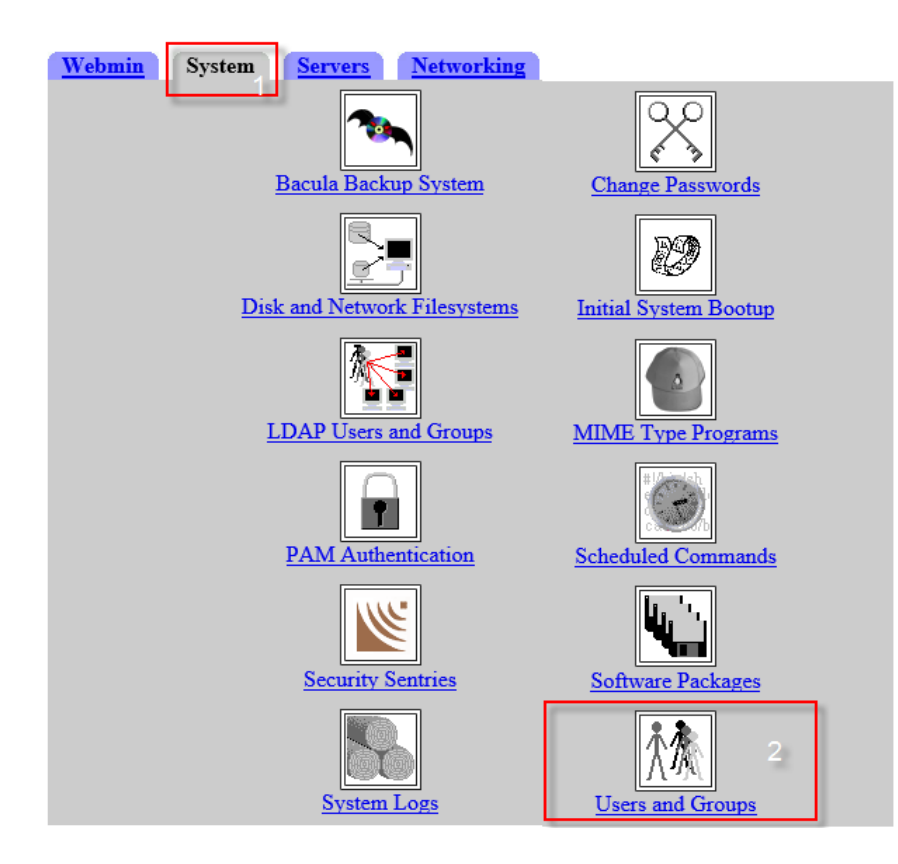

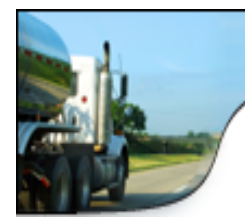

|                               |                                                        |     | /   |                             |                     |  |  |  |
|-------------------------------|--------------------------------------------------------|-----|-----|-----------------------------|---------------------|--|--|--|
|                               | <u>tomh</u>                                            | 498 | pds | Tom Harding [16]            | /usr2/home/tomh     |  |  |  |
|                               | lauralee                                               | 500 | pds | Lauralee Blefari [16]       | /usr2/home/lauralee |  |  |  |
|                               | <u>robertf</u>                                         | 501 | pds | Robert Feder [16]           | /usr2/home/robertf  |  |  |  |
|                               | tawnas                                                 | 503 | pds | Tawna Scantlen [209]        | /usr2/home/tawnas   |  |  |  |
|                               | atorres                                                | 504 | pds | Al Torres [41]              | /usr2/home/atorres  |  |  |  |
|                               | <u>richr</u>                                           | 505 | pds | Rich Reeser [48]            | /usr2/home/richr    |  |  |  |
|                               | suzanna                                                | 506 | pds | Suzanna Sanz[16]            | /usr2/home/suzanna  |  |  |  |
|                               | <u>noel</u>                                            | 507 | pds | Noel Golondrina[16]         | /usr2/home/noel     |  |  |  |
|                               | daven                                                  | 508 | pds | Dave n [29]                 | /usr2/home/daven    |  |  |  |
|                               | <u>kyle</u>                                            | 509 | pds | Kyle Ramos [45]             | /usr2/home/kyle     |  |  |  |
|                               | jkennedy                                               | 510 | pds | Jerry Kennedy [16]          | /usr2/home/jkennedy |  |  |  |
|                               | jerryk                                                 | 511 | pds | Jerry Kennedy [16]          | /usr2/home/jerryk   |  |  |  |
|                               | richey                                                 | 512 | pds | Richey Cleland [246]        | /usr2/home/richey   |  |  |  |
|                               | venusd                                                 | 513 | pds | Venus Dross [31]            | /usr2/home/venusd   |  |  |  |
|                               | <u>donw</u>                                            | 514 | pds | Don Watson [07]             | /usr2/home/donw     |  |  |  |
|                               | <u>rrodrigu</u>                                        | 516 | pds | rrodriguez                  | /usr2/home/rrodrigu |  |  |  |
|                               | <u>careys</u>                                          | 517 | pds | Carey Schmaltz [31]         | /usr2/home/careys   |  |  |  |
|                               | wramos                                                 | 518 | pds | William Ramos [58]          | /usr2/home/wramos   |  |  |  |
|                               | ]ith-                                                  | 519 | pds | Keith Schroeder             | /usr2/home/keiths   |  |  |  |
|                               | <u> </u>                                               | 2   | pds | Joe Stocking <mark>3</mark> | /usr2/home/jstock   |  |  |  |
|                               | stevec                                                 | 521 | pds | Steve Cranny [46]           | /usr2/home/stevec   |  |  |  |
| Select all. Invert selection. |                                                        |     |     |                             |                     |  |  |  |
|                               | Delete Selected Users Disable Selected Enable Selected |     |     |                             |                     |  |  |  |

## 3. Create/Modify/List users:

Create a new user. 4 e, modify and delete users from batch file. Export users to batch file.

## **Description:**

(1) – username

(2) – user ID (If we want to match the user permission with a new user we use this number)

(3) – PDS permission ("[46]" This means that it is linked to an other user who

has ID "46" or "46" is a predefined PDS permission number hard coded in PDS. (4) – Create a new user

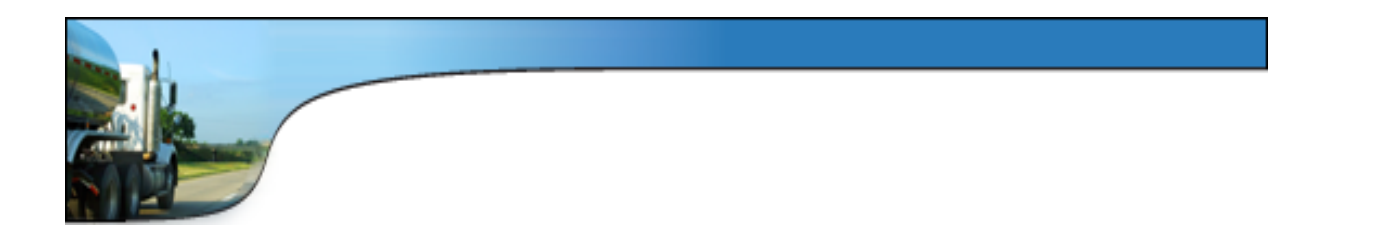

4. Create a new user. The important fields are marked with red and described in "Step 3" (Modify/Create/Delete is in the same place)

| User Details         |                                                              |                                        |                             |          |  |  |  |  |
|----------------------|--------------------------------------------------------------|----------------------------------------|-----------------------------|----------|--|--|--|--|
| <u>Username</u>      | stevec                                                       | ]                                      | <u>User ID</u>              | ۲        |  |  |  |  |
| Real name            | Steve Crann [46]                                             |                                        | Home directory              | ۲        |  |  |  |  |
| <u>Shell</u>         | /bin/bash                                                    |                                        | Password                    | 0        |  |  |  |  |
| Other                |                                                              |                                        |                             |          |  |  |  |  |
| Password Options     |                                                              |                                        |                             |          |  |  |  |  |
| Password changed     | d                                                            | Never                                  | Ask for new password at nex | t login? |  |  |  |  |
| Minimum days         |                                                              |                                        | Maximum days                |          |  |  |  |  |
|                      |                                                              |                                        |                             |          |  |  |  |  |
| Group Membership     |                                                              |                                        |                             |          |  |  |  |  |
| <u>Primary group</u> | <ul> <li>New gr</li> <li>New gr</li> <li>Existing</li> </ul> | oup with same name<br>oup<br>group pds | as user                     |          |  |  |  |  |

Username: The login name (8 digits max)

Real name: The full name of the user. Than space than PDS permission in [] brackets. Shell: Always "/bin/bash"

Existing group: "type pds"

PRX – KP2015